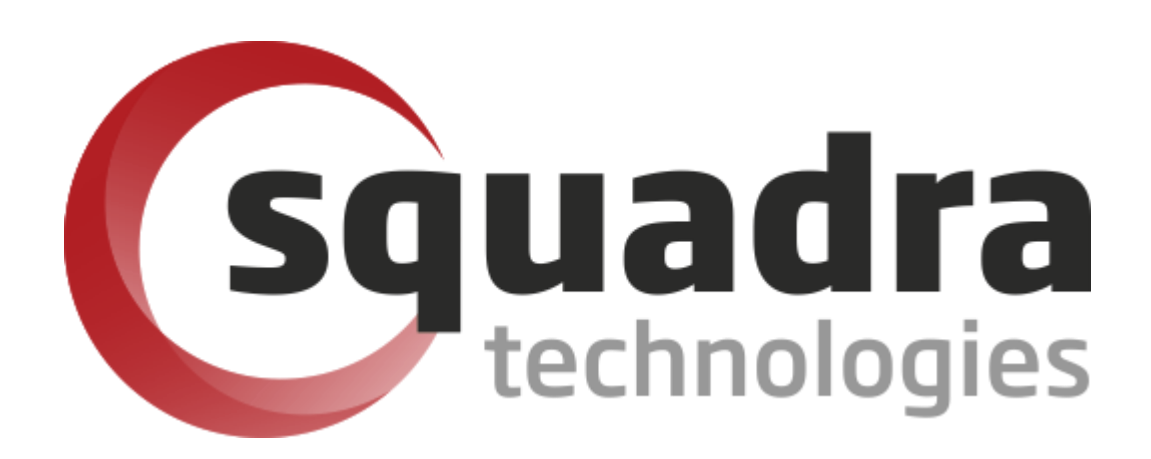

Security Removable Media Manager (secRMM)

# Intune Installation Guide

Version 9.11.27.0 (April 2024) Protect your valuable data

### © 2011 Squadra Technologies, LLC. ALL RIGHTS RESERVED.

This guide contains proprietary information protected by copyright. The software described in this guide is furnished under a software license or nondisclosure agreement. This software may be used or copied only in accordance with the terms of the applicable agreement. No part of this guide may be reproduced or transmitted in any form or by any means, electronic or mechanical, including photocopying and recording for any purpose other than the purchaser's personal use without the written permission of Squadra Technologies, LLC.

If you have any questions regarding your potential use of this material, contact:

Squadra Technologies, LLC 7575 West Washington Ave Suite 127-252 Las Vegas, NV 89128 USA www.squadratechnologies.com email: info@squadratechnologies.com

Refer to our Web site for regional and international office information.

### TRADEMARKS

Squadra Technologies, secRMM are trademarks and registered trademarks of Squadra Technologies, LLC. Other trademarks and registered trademarks used in this guide are property of their respective owners.

### Disclaimer

The information in this document is provided in connection with Squadra Technologies products. No license, express or implied, by estoppel or otherwise, to any intellectual property right is granted by this document or in connection with the sale of Squadra Technologies products. EXCEPT AS SET FORTH IN Squadra Technologies's TERMS AND CONDITIONS AS SPECIFIED IN THE LICENSE AGREEMENT FOR THIS PRODUCT, Squadra Technologies ASSUMES NO LIABILITY WHATSOEVER AND DISCLAIMS ANY EXPRESS, IMPLIED OR STATUTORY WARRANTY RELATING TO ITS PRODUCTS INCLUDING, BUT NOT LIMITED TO, THE IMPLIED WARRANTY OF MERCHANTABILITY, FITNESS FOR A PARTICULAR PURPOSE, OR NON-INFRINGEMENT. IN NO EVENT SHALL Squadra Technologies BE LIABLE FOR ANY DIRECT, INDIRECT, CONSEQUENTIAL, PUNITIVE, SPECIAL OR INCIDENTAL DAMAGES (INCLUDING, WITHOUT LIMITATION, DAMAGES FOR LOSS OF PROFITS, BUSINESS INTERRUPTION OR LOSS OF INFORMATION) ARISING OUT OF THE USE OR INABILITY TO USE THIS DOCUMENT, EVEN IF Squadra Technologies HAS BEEN ADVISED OF THE POSSIBILITY OF SUCH DAMAGES. Squadra Technologies makes no representations or warranties with respect to the accuracy or completeness of the contents of this document and reserves the right to make changes to specifications and product descriptions at any time without notice. Squadra Technologies does not make any commitment to update the information contained in this document.

Squadra Technologies Administrator Guide Created - March 2011

## Contents

| INTRODUCTION                                              | 4  |
|-----------------------------------------------------------|----|
| PREREQUISTES                                              | 4  |
| SETUP OVERVIEW                                            | 4  |
| SETUP DETAILS                                             | 6  |
| Deploy secRMM using an Intunewin file                     | 6  |
| secRMM License file                                       | 22 |
| Create an Intunewin file                                  | 22 |
| Deploy the Intunewin file within Intune                   | 23 |
| Configure a secRMM policy using Intune Powershell scripts | 42 |
| User deployment requirements                              | 48 |
| TROUBLESHOOTING                                           | 49 |
| CONTACTING SQUADRA TECHNOLOGIES SUPPORT                   | 49 |
| ABOUT SQUADRA TECHNOLOGIES, LLC.                          |    |

## Introduction

Squadra Technologies *security Removable Media Manager* (**secRMM**) software is Windows security software that runs on your company's workstations and servers. secRMM manages and monitors removable media. In this context, removable media is defined as external hard disks, USB (flash) drives, smart phones, tablets, SD-Cards, CD-ROM and DVD. Such devices typically use the computers Universal Serial Bus (USB) ports to connect to the computer. Removable media devices are popular because they are very convenient when you want to copy files around or backup data. secRMM allows you to track all write activity to the removable media devices in your computer environment as well as giving you the ability to control (or authorize) who can write to the removable media devices.

Mobile devices are so popular now that there are many software products which help organizations manage how mobile devices are used within the work place. These software products are called/categorized as "Mobile Device Management" (MDM) products. Microsoft has a MDM product named Intune that runs in the Microsoft cloud. Microsofts cloud is named Azure.

This document is focused on how to install (deploy) and configure secRMM using the Microsoft Azure Intune software.

secRMM is also integrated into Intune so that mobile devices will not be allowed to either mount over USB or to prevent file copies to the mobile device over USB if that mobile device is not enrolled (or compliant) within Intune. To setup this feature, there is a separate secRMM document titled "Intune Access Control Setup Guide" which is available on the Squadra Technologies web site.

## Prerequistes

You will need to have a licensed Intune instance in Azure. By default, this also means you will have an "Azure Active Directory" (AAD) instance. Both Intune and AAD are defined within your Azure tenant. A tenant is a Microsoft term that can be thought of as a container that holds services, programs, device defininitions, data and virtual computers in the cloud that your company can access. Each tenant within Azure has a unique id (Microsoft calls this the "tenant id" and "directory id").

## **Setup overview**

Here are the high-level steps we will take to deploy and configure secRMM using Microsoft Azure Intune.

- 1. Deploy secRMM using an Intunewin file
- 2. Deploy secRMM license file using an Intunewin file
- Configure secRMM computer and/or user policies using the secRMM Policy Configurator tool. The secRMM Policy Configurator tool generates Intune Powershell scripts which can be deployed to 'Windows devices' and/or 'user groups'.

The secRMM Policy Configurator tool has a separate secRMM Administrator Guide which you can

download from the Squadra Technologies website.

|      | secRMM Optional Features                 |
|------|------------------------------------------|
| 소    | SCCM Admin Guide (PDF)                   |
| 소    | SCOM Admin Guide (PDF)                   |
| 소    | secRMMCentral Admin Guide (PDF)          |
| 소    | Excel AddIn Admin Guide (PDF)            |
| 2    | Azure Intune Admin Guide (MDM) (PDF)     |
| 소    | Azure Monitor Admin Guide (PDF)          |
| 2    | Azure Sentinel Admin Guide (SIEM) (PDF)  |
|      | Azure Defender for Cloud Admin           |
| re . | Guide (PDF)                              |
|      | Azure Verifiable Credentials Admin       |
| nu.  | Guide (PDF)                              |
|      | Policy Configurator Admin Guide (Intune, |
| nor  | SCCM, AD GPO, Endpoints) (PDF)           |
| 2    | SDK Programmers Guide (PDF)              |

| SecRMM Policy C  | onfigura | ator                      |          |                                                |                                  |                                  | - 🗆 X                     |
|------------------|----------|---------------------------|----------|------------------------------------------------|----------------------------------|----------------------------------|---------------------------|
| secRMM Policy Co | onfigui  | rator                     |          |                                                |                                  |                                  |                           |
|                  | Inf      | tune                      |          |                                                |                                  |                                  | SETTINGS                  |
| SETTINGS         | +        | -                         |          |                                                |                                  |                                  |                           |
| SCCM             |          | Name 🛧                    | Туре     | Description                                    | Created DateTime                 | Last Modified<br>DateTime        | File Name                 |
| Ę                |          | secRMMComputerPolicy1.ps1 | Computer | The is a secRMM<br>computer policy (no<br>USB) | 2022-09-<br>13T19:07:25.2669392Z | 2022-09-<br>13T19:07:25.2669392Z | secRMMComputerPolicy1.ps1 |
| INTUNE           |          | secRMMUserPolicy1.ps1     | User     | This policy is for<br>sales and marketing      | 2021-11-<br>19T16:29:36.8739715Z | 2021-11-<br>19T16:29:36.8739715Z | secRMMUserPolicy1.ps1     |
| Active Directory |          |                           |          |                                                |                                  |                                  |                           |
|                  |          |                           |          |                                                |                                  | Rows per page:                   | 5 ▼ 1-2 of 2 < >          |
|                  |          | Dense padding             |          |                                                |                                  |                                  |                           |
| Intune           |          |                           |          |                                                |                                  |                                  |                           |

## **Setup details**

### Deploy secRMM using an Intunewin file

The Microsoft documentation titled "Intune Standalone - Win32 app management" at:

https://docs.microsoft.com/en-us/mem/intune/apps/apps-win32-app-management

describes how to deploy the secRMM installation file using a Intunewin file (within Intune).

Download the IntuneWin file for secRMM from the Squadra Technologies web site. Extract the zip file so that you have the secRMMInstallx64.intunewin file extracted. Just remember where you downloaded/extracted the secRMMInstallx64.intunewin file because you are going to need to upload to Intune in a step below.

## secRMM Downloads

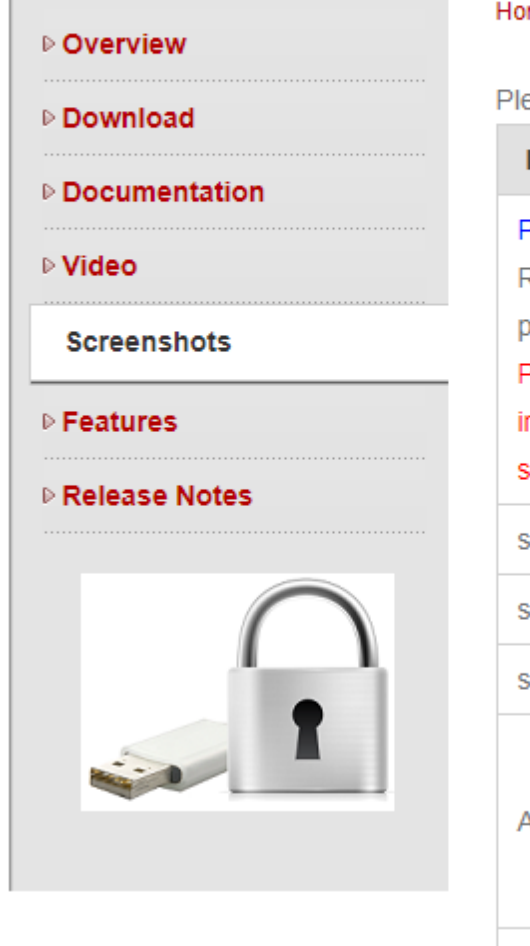

| Home >> | secRMM  | >> | Downloads  |
|---------|---------|----|------------|
| i lonio | 0001000 |    | Dominociao |

Please select a link(s) from the list below. Fully functional 30 day free trial.

| Item                                                                                                    | Download link                                                                                              |
|----------------------------------------------------------------------------------------------------|----------------------------------------------------------------------------------------------------|
| Prerequiste: Microsoft Universal C<br>Runtime Update 3 (current MS<br>patches contain this)<br>Please note that secRMM will not<br>install without this Microsoft<br>software. | Microsoft download center                                                                                  |
| secRMM x64 install (msi)                                                                                                    | secRMMInstallx64.zip                                                                                       |
| secRMM x86 install (msi)                                                                                                    | secRMMInstallx86.zip                                                                                       |
| secRMM x64 IntuneWin file                                                                                                    | secRMMInstallx64IntuneWin.zip                                                                              |
| Administrators Guide                                                                                                    | secRMMAdministratorGuide.pdf<br>left click to view online<br>right click and then "Save As" to<br>download |
| Additional downloads                                                                                                    | Additional optional downloads                                                                              |

Using your web browser, go into the Microsoft Intune admin center at

<u>https://intune.microsoft.com/#home</u>. Select 'Apps' and then under Apps->'By platform', select Windows.

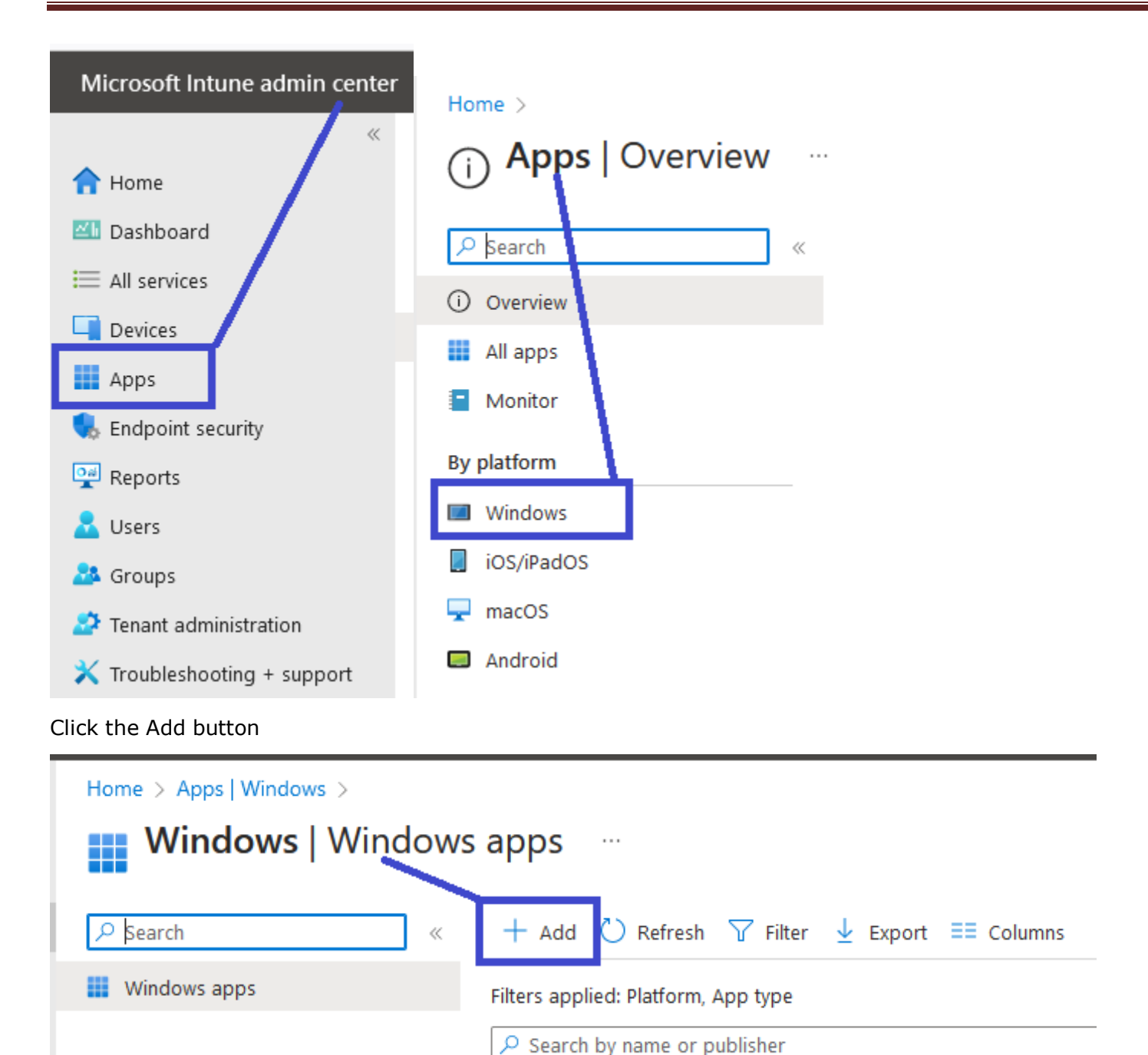

For App type, select 'Windows app (Win32) and click the 'Select' button.

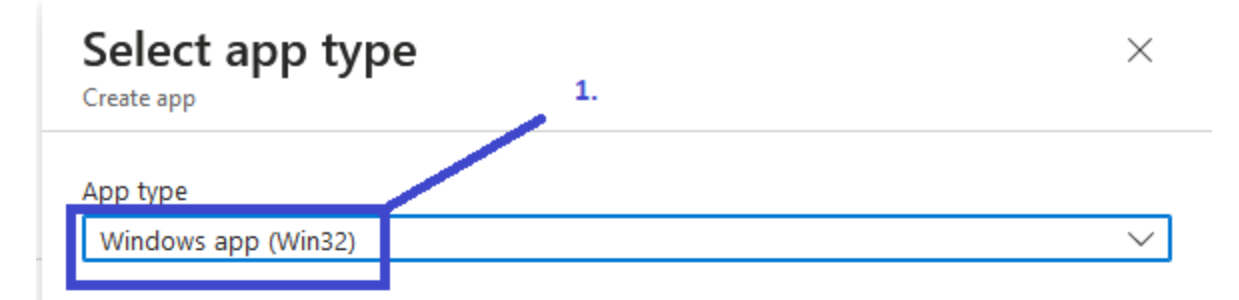

### Windows app (Win32)

Add a custom or in-house Win32-based app. Upload the app's installation file in .intunewin format.

Learn more about Win32-based apps

### Validate your applications using Test Base for Microsoft 365

Test Base is a cloud validation service that allows you to easily onboard your applications through the Azure portal. You can quickly view deep insights including test results, performance metrics, and crash/hang signals. Through a Microsoft managed environment, you can gain access to world-class intelligence about the performance and reliability of your applications.

### Get started on Test Base

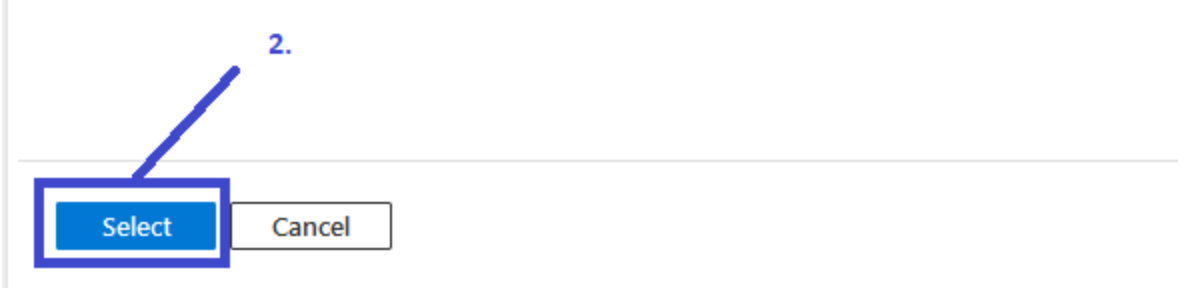

Click the 'Select app package file' link.

| Home > Apps   Windows > W      | indows   Windows apps >                                                                                |
|--------------------------------|----------------------------------------------------------------------------------------------------|
| Add App<br>Windows app (Win32) |                                                                                                    |
| 1 App information 2            | Program 3 Requirements 4 Detection rules 5 Dependencies 6 Supersedence 7 Assignments 8 Review + create |
| Select file * (i)              | Select app package file                                                                                |

Now upload the secRMMInstallx64.intunewin file into Intune.

| App package file                            | × |
|---------------------------------------------|---|
| App package file * 🕕                        |   |
| Select a file                               | 8 |
| Name:<br>Platform:<br>Size:<br>MAM Enabled: |   |
| OK                                          |   |

## secRMM Intune Installation Guide

| 📦 File Upload                                                                                                    |                    |                | ×                |
|----------------------------------------------------------------------------------------------------|--------------------|----------------|------------------|
| $\leftarrow$ $\rightarrow$ $\checkmark$ $\uparrow$ wilds $\Rightarrow$ Releases $\Rightarrow$ 9_11_23_0_D10292023_13_00_P1 | м ~                | ට 🔎 Search 9_1 | 1_23_0_D10292023 |
| Organize 🔻 New folder                                                                                                    |                    | [              |                  |
| 🖹 Documents 🖈 ^ Name                                                                                                    | Date modified      | Туре           | Size             |
| <ul> <li>OneDrive - Personal</li> </ul>                                                                                    |                    |                |                  |
| 💻 This PC                                                                                                    |                    |                |                  |
| 3D Objects                                                                                                    |                    |                |                  |
| Cesktop                                                                                                    |                    |                |                  |
| Documents                                                                                                    |                    |                |                  |
| 🕹 Downloads                                                                                                    |                    |                |                  |
| b Music                                                                                                    |                    |                |                  |
| E Pictures                                                                                                    |                    |                |                  |
| Videos                                                                                                    | -                  |                |                  |
| S (C:)                                                                                                    | 10/29/2023 1:58 PM | INTUNEWIN File | 18,286 KB        |
| File name: secRMMInstallx64.intunewin                                                                                      |                    | ✓ *.intunewin  | ~                |
|                                                                                                    |                    | Open           | Cancel           |

| Microsoft Endpoint Manager a                           | dmin center                                                                               | ₽<br>₽                                                   |
|--------------------------------------------------------|-------------------------------------------------------------------------------------------|----------------------------------------------------------|
| «                                                      | Home > Apps   All apps > Add app                                                          | App package file                                         |
| A Home                                                 | Add app<br>Windows app (Win32)                                                            | App package file * 🕡                                     |
| All services                                           | 1 App information 2 Program 3 Requirements 4 Detection rules 5 Dependencies 6 Assignments | "secRMMInstallx64.intunewin"                             |
| ★ FAVORITES ■ Devices                                  | Select file * ① Select app package file                                                   | Platform: Windows<br>Size: 214.14 MiB<br>MAM Enabled: No |
| Apps                                                   |                                                                                           |                                                          |
| <ul> <li>Endpoint security</li> <li>Reports</li> </ul> |                                                                                           | ОК                                                       |

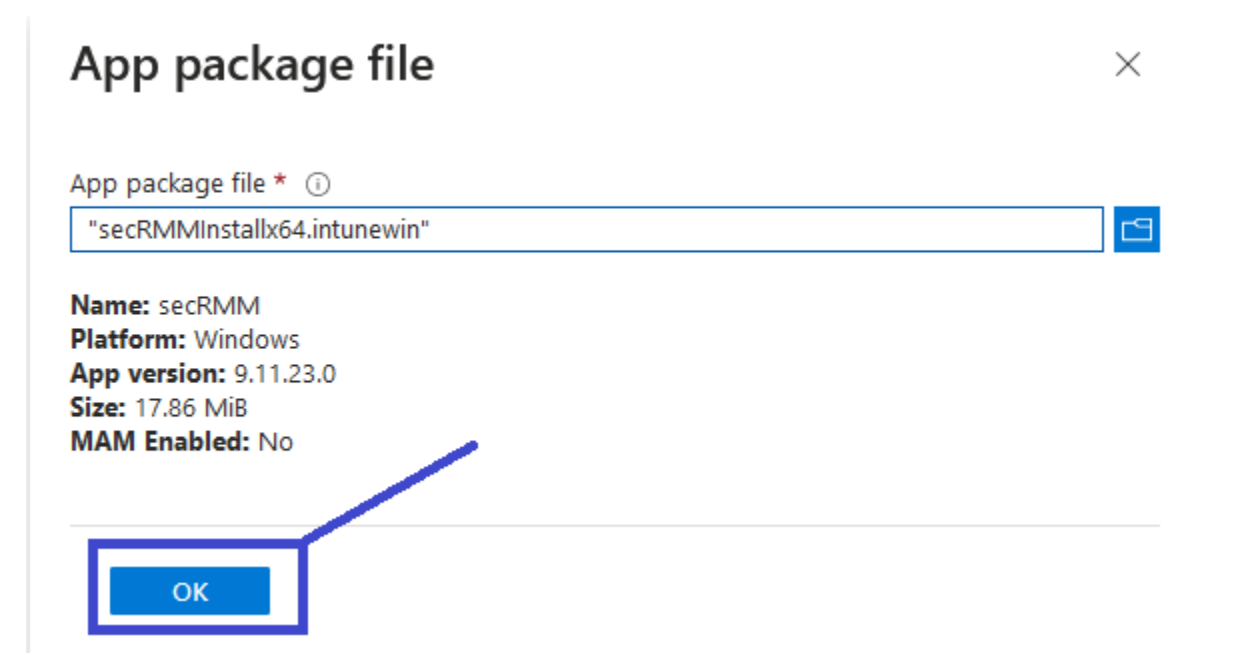

| Home > Apps   Windows > Windows  <br>Add App<br>Windows app (Win32) | Windows apps >                                                         |
|---------------------------------------------------------------------|------------------------------------------------------------------------|
| App information <sup>(2)</sup> Program                              | (3) Requirements (4) Detection rules (5) Dependencies (6) Supersedence |
| Select file * ①                                                     | secRMMInstallx64.intunewin                                             |
| Name * 🕕                                                            | secRMM                                                                 |
| Description * 🕡                                                     | secRMM                                                                 |
|                                                                     | 1.                                                                     |
|                                                                     | Edit Description                                                       |
| Publisher * 🛈                                                       | squadra technologies                                                   |
| App Version ①                                                       | 9.11.23.0                                                              |
| Category 🛈                                                          | 0 selected 2. V                                                        |
| Show this as a featured app in the<br>Company Portal ①              | Ves No                                                                 |
| Information URL ①                                                   | Enter a valid url                                                      |
| Privacy URL 🕕                                                       | Enter a valid url                                                      |
| Developer 🕕                                                         |                                                                        |
| Owner (i)                                                           |                                                                        |
| Notes ①                                                             |                                                                        |
|                                                                     |                                                                        |
| Logo 🛈                                                              | Select image                                                           |
|                                                                     | 3.                                                                     |
| Previous Next                                                       |                                                                        |

### Suppressing a reboot during a secRMM upgrade

You can prevent secRMM from rebooting after a secRMM upgrade by specifying:

msiexec /i "secRMMInstallx64.msi" /qn REBOOT=ReallySuppress /norestart in the 'Install command' field.

| Home > Apps   Windows > Windows   \       | Windows apps >                                          |                |
|-------------------------------------------|---------------------------------------------------------|----------------|
| Add App<br>Windows app (Win32)            |                                                         |                |
| App information 2 Program                 | ③ Requirements ④ Detection rules ⑤ Dependencies         | 6 Supersedence |
| Specify the commands to install and unins | stall this app:                                         |                |
| Install command * 🕡                       | msiexec /i "secRMMInstallx64.msi" /qn                   | $\checkmark$   |
| Uninstall command * 🗊                     | msiexec /x "{E2A5417A-4B16-44D5-9171-A68967F82C22}" /qn | $\checkmark$   |
| Installation time required (mins) 🕕       | 60                                                      |                |
| Allow available uninstall 🕕               | Yes No                                                  |                |
| Install behavior 🕕                        | System User                                             |                |
| Device restart behavior                   | App install may force a device restart                  | $\sim$         |

Specify return codes to indicate post-installation behavior:

Return code

### Code type

| 0    | Success     | <ul> <li>✓ Î</li> </ul> |
|------|-------------|-------------------------|
| 1707 | Success     | ~ Î                     |
| 3010 | Soft reboot | ~ Î                     |
| 1641 | Hard reboot | ~ Î                     |
| 1618 | Retry       | ∨ 📋                     |

# + Add Previous Next

| Home > Apps   Windows > Windows   V             | Nindows apps >            |                      |                     |                |                                 |                     |
|-------------------------------------------------|---------------------------|----------------------|---------------------|----------------|---------------------------------|---------------------|
| Add App<br>Windows app (Win32)                  |                           |                      |                     |                |                                 |                     |
| ✓ App information ✓ Program                     | 3 Requirements            | (4) Detection rules  | 5 Dependencies      | 6 Supersedence | <ol> <li>Assignments</li> </ol> | (8) Review + create |
| Specify the requirements that devices mu        | st meet before the app is | installed:           |                     |                |                                 |                     |
| Operating system architecture * 🕡               | 64-bit <b>1</b> .         | /                    |                     | $\sim$         |                                 |                     |
| Minimum operating system * 🕕                    | Windows 10 1607           | 2. might be differen | t in you environmen | t 🗸            |                                 |                     |
| Disk space required (MB) 🕕                      |                           |                      |                     |                |                                 |                     |
| Physical memory required (MB) 🛈                 |                           |                      |                     |                |                                 |                     |
| Minimum number of logical processors required ① |                           |                      |                     |                |                                 |                     |
| Minimum CPU speed required (MHz) 🔅              |                           |                      |                     |                |                                 |                     |
| Configure additional requirement rules          |                           |                      |                     |                |                                 |                     |
| Туре                                            | Pat                       | h/Script             |                     |                |                                 |                     |
| No requirements are specified.                  |                           |                      |                     |                |                                 |                     |
| + Add <b>3.</b>                                 |                           |                      |                     |                |                                 |                     |

For 'Add a Requirement rule' (you may want to copy-and-paste these values so they are not mistyped): Path = C:\Windows\system32\ File or folder = vcruntime140.dll

| File 1.<br>C:\Windows\system32\ 2. |                                                                                           |  |  |  |
|------------------------------------|-------------------------------------------------------------------------------------------|--|--|--|
| vcruntime 140.dll 3.               |                                                                                           |  |  |  |
| File or folder exists 4.           |                                                                                           |  |  |  |
|                                    |                                                                                           |  |  |  |
| F                                  | ile 1.   C:\Windows\system32\ 2.   vcruntime140.dll 3.   ile or folder exists 4.   Yes No |  |  |  |

| Home > Apps   Windows > Windows               | Windows apps >                                             |                |
|-----------------------------------------------|------------------------------------------------------------|----------------|
| Add App<br>Windows app (Win32)                |                                                            |                |
| 🛇 App information 🛛 🛇 Program                 | <b>3 Requirements</b> (4) Detection rules (5) Dependencies | 6 Supersedence |
| Specify the requirements that devices mu      | st meet before the app is installed:                       |                |
| Operating system architecture * 🔋             | 64-bit                                                     | $\checkmark$   |
| Minimum operating system * 💿                  | Windows 10 1607                                            | $\sim$         |
| Disk space required (MB) 🛈                    |                                                            |                |
| Physical memory required (MB) 🔅               |                                                            |                |
| Minimum number of logical processors required |                                                            |                |
| Minimum CPU speed required (MHz) ①            |                                                            |                |
| Configure additional requirement rules        |                                                            |                |
| Туре                                          | Path/Script                                                |                |
| File                                          | C:\Windows\system32\                                       | •••            |
| + Add                                         |                                                            |                |
| Previous Next                                 |                                                            |                |

| Home > Apps   Windows > Windows         | Windows apps >                                                                                                |
|-----------------------------------------|----------------------------------------------------------------------------------------------------|
| Add App<br>Windows app (Win32)          |                                                                                                    |
| 🥑 App information 🛛 🔮 Program           | Requirements <b>ODE Detection rules</b> (5) Dependencies (6) Supersedence (7) Assignments (8) Review + create |
| Configure app specific rules used to de | tect the presence of the app.                                                                                 |
| Rules format * 🕡                        | Manually configure detection rules                                                                            |
| Туре                                    | Path/Code                                                                                                    |
| No rules are specified. 2.              |                                                                                                    |
| + Add 🛈                                 |                                                                                                    |

Note that Intune figures out the 'MSI product code' (see screenshot below) for you by reading the secRMMInstallx64.intunewin file you supplied above. Every secRMM version will have a unique 'MSI product code'. If you want to ever check what secRMM product code is installed on one of your computers, you can run the program:

C:\Program Files\secRMM\AdminUtils\GetSecRMMProductCode.cmd

| Detection rule                  |                                        | ×            |
|---------------------------------|----------------------------------------|--------------|
|                                 |                                        |              |
| Create a rule that indicates th | e presence of the app.                 |              |
| Rule type * 🕡                   | MSI                                    | $\sim$       |
|                                 |                                        |              |
| MSI product code * 🛈            | {E2A5417A-4B16-44D5-9171-A68967F82C22} | $\checkmark$ |
| MSI product version check 🤇     | Yes No                                 |              |
|                                 |                                        |              |
|                                 |                                        |              |
|                                 |                                        |              |
|                                 |                                        |              |
|                                 |                                        |              |
|                                 |                                        |              |
| ок                              |                                        |              |
|                                 |                                        |              |

| Home > Apps   Windows > Windows   V                                                                                                    | Windows apps >                                                                                                    |
|----------------------------------------------------------------------------------------------------|----------------------------------------------------------------------------------------------------|
| Add App<br>Windows app (Win32)                                                                                                    |                                                                                                    |
| ✓ App information ✓ Program                                                                                                    | 💙 Requirements 🕘 Detection rules 💿 Dependencies 💿 Supersedence 🕜 Assignments 🛞 Review + create                                                                                                    |
| Configure app specific rules used to dete                                                                                                    | ect the presence of the app.                                                                                                    |
| Rules format * 🕡                                                                                                    | Manually configure detection rules $\checkmark$                                                                                                    |
| Туре                                                                                                    | Path/Code                                                                                                    |
| MSI                                                                                                    | {E2A5417A-4B16-44D5-9171-A68967F82C22} ····                                                                                                    |
| + Add (i)                                                                                                    |                                                                                                    |
| Previous Next Home > Apps   Windows > Windows   N Add App Windows app (Win32)  App information Program Software dependencies are applications t child dependency app before installing th current parent app if the child dependent There is a maximum of 100 child dependent | Windows apps ><br>♥ Requirements ♥ Detection rules ● Dependencies ⑥ Supersedence ⑦ Assignments ⑧ Review + create<br>that must be installed before this application can be installed. To automatically install a<br>he current parent app, enable the automatically install option. To only install the<br>cy app is already detected on the device, disable the automatically install option.<br>ency apps. including references to other apps outside of this view. forming a graph of |
| apps. The total size of the dependency ap<br>more                                                                                                    | pp graph is limited to the maximum of 100 plus the parent app (101 total). Learn                                                                                                    |
| Name                                                                                                    | Automatically Install                                                                                                    |
| No results.                                                                                                    |                                                                                                    |
| + Add 🛈                                                                                                    |                                                                                                    |
| Previous Next                                                                                                    |                                                                                                    |

## secRMM Intune Installation Guide

| Home > Apps   Windo                                                                                                    | ows > Windows   \                                                                                         | Windows apps >                                                                                                  |                                                                                                    |                                                                                                    |                           |                     |
|----------------------------------------------------------------------------------------------------|----------------------------------------------------------------------------------------------------|----------------------------------------------------------------------------------------------------|----------------------------------------------------------------------------------------------------|----------------------------------------------------------------------------------------------------|---------------------------|---------------------|
| Add App<br>Windows app (Win32)                                                                                           |                                                                                                    |                                                                                                    |                                                                                                    |                                                                                                    |                           |                     |
| App information                                                                                                    | 🕑 Program                                                                                                 | Requirements                                                                                                    | Oetection rules                                                                                               | 🗸 Dependencies 🧉 Supe                                                                                                    | ersedence (7) Assignments | (8) Review + create |
| When you supersede a<br>disable the uninstall p<br>maximum of 10 updat<br>The total size of the su<br>Apps that this apj | an application, you<br>revious version opti<br>ed or replaced app<br>persedence app g<br>o will supersede | can specify which apps v<br>ion. To replace an app, e<br>s, including references t<br>raph is limited to the ma | vill be directly updated o<br>mable the uninstall previ<br>o other apps outside of<br>ximum of 10 plus the pa | or replaced. To update an app,<br>ous version option. There is a<br>this view, forming a graph of apps.<br>rent app (11 total). Learn more |                           |                     |
| Name                                                                                                    | Publisher                                                                                                 | Ve                                                                                                    | rsion                                                                                                    | Uninstall previous version                                                                                                    |                           |                     |
| No results.                                                                                                    |                                                                                                    |                                                                                                    |                                                                                                    |                                                                                                    |                           |                     |
| + Add 🛈                                                                                                    |                                                                                                    |                                                                                                    |                                                                                                    |                                                                                                    |                           |                     |
| Previous                                                                                                    | lext                                                                                                    |                                                                                                    |                                                                                                    |                                                                                                    |                           |                     |

The Assignments page is where you will assign the secRMM installation to either a group of computer or users. Logically, we think it makes the most sense to make assignments to computers but it works just the same if you chose to use user groups.

| Home > Apps   Window           | ws > Windows   Windows app           | s >                                     |                                          |                                                      |                             |                                |                                |                                    |
|--------------------------------|--------------------------------------|-----------------------------------------|------------------------------------------|------------------------------------------------------|-----------------------------|--------------------------------|--------------------------------|------------------------------------|
| Add App<br>Windows app (Win32) |                                      |                                         |                                          |                                                      |                             |                                |                                | ×                                  |
| App information                | 🕙 Program 🛛 💙 Requir                 | rements 🥑 Detection rules               | 🕑 Dependencies 🛛 🤡 Supers                | sedence <b>7 Assignments</b> (8) Revi                | iew + create                |                                |                                |                                    |
| Any Win32 app de<br>app.       | ployed using Intune will not be auto | omatically removed from the device when | the device is retired. The app and the c | data it contains will remain on the device. If the a | app is not removed prior to | retiring the device, the end u | ser will need to take explicit | action on the device to remove the |
| Required ①                     |                                      |                                         |                                          |                                                      |                             |                                |                                |                                    |
| Group mode                     | Group                                | Filter mode                             | Filter                                   | End user notifications                               | Availability                | Installation deadline          | Restart grace period           | Delivery optimization              |
| No assignments                 |                                      |                                         |                                          |                                                      |                             |                                |                                |                                    |
| + Add group 🛈 + Add            | all users ① + Add all devices ①      |                                         |                                          |                                                      |                             |                                |                                |                                    |
| Available for enro             | lled devices 🕡                       |                                         |                                          |                                                      |                             |                                |                                |                                    |
| Group mode                     | Group                                | Filter mode                             | Filter                                   | End user notifications                               | Availability                |                                | Restart grace period           | Delivery optimization pri          |
| No assignments                 |                                      |                                         |                                          |                                                      |                             |                                |                                |                                    |
| + Add group 🛈 + Add            | all users ① + Add all devices ①      | )                                       |                                          |                                                      |                             |                                |                                |                                    |
| Uninstall 🕕                    |                                      |                                         |                                          |                                                      |                             |                                |                                |                                    |
| Group mode                     | Group                                | Filter mode                             | Filter                                   | End user notifications                               | Availability                | Installation deadline          | Restart grace period           | Delivery optimization              |
| No assignments                 |                                      |                                         |                                          |                                                      |                             |                                |                                |                                    |
| + Add group 🛈 + Add            | all users () + Add all devices ()    | )                                       |                                          |                                                      |                             |                                |                                |                                    |
|                                |                                      |                                         |                                          |                                                      |                             |                                |                                |                                    |
|                                |                                      |                                         |                                          |                                                      |                             |                                |                                |                                    |
|                                |                                      |                                         |                                          |                                                      |                             |                                |                                |                                    |

The next screenshot is an example of the steps. Your environment will likely have different group names (than our Intune development/demo environment) however, at least you can see what it will look like when you make the assignmets.

| Home > Apps   Windows > Windows   Windows apps > Add App Windows app (Win32)                    | Select groups<br>Microsoft Entra groups                                          | ×                  |
|-------------------------------------------------------------------------------------------------|----------------------------------------------------------------------------------|--------------------|
| App information  Program  Requirements  Detection rules                                         | Try changing or adding filters if you don't see what you're looking for.  Search | Selected (1) Reset |
| Any Win32 app deployed using Intune will not be automatically removed from the device when app. | All Groups                                                                       |                    |
| Required                                                                                        | Name Type Details                                                                |                    |
| Group mode Group Filter mode No assignments 1.                                                  | A group with a space Group                                                       |                    |
| + Add group 🕢 • Add all users 🛈 + Add all devices 🛈                                             | AAD DC Administrators Group                                                      |                    |
| Available for enrolled devices $\odot$                                                          | ContainsSubGroups Group                                                          |                    |
| Group mode Group Filter mode                                                                    | SalesAndMarketing Group                                                          |                    |
| No assignments<br>+ Add group ① + Add all users ① + Add all devices ①                           | secRIMMComputerGroup Group                                                       |                    |
| Uninstall 🕢                                                                                     |                                                                                  |                    |
| Group mode Group Filter mode                                                                    |                                                                                  |                    |
| + Add group ① + Add all users ① + Add all devices ①                                             |                                                                                  |                    |
|                                                                                                 | 3.                                                                               |                    |
|                                                                                                 |                                                                                  |                    |
| Previous Next                                                                                   | Select                                                                           |                    |

| Home > Apps   Windows > Windows                      | Windows apps >                                                                                 |
|------------------------------------------------------|------------------------------------------------------------------------------------------------|
| Add App<br>Windows app (Win32)                       |                                                                                                |
| 🔮 App information 🛛 🔗 Program                        | 🛇 Requirements 🛛 Detection rules 💙 Dependencies 💟 Supersedence 💟 Assignments 💶 Review + create |
| Summary                                              |                                                                                                |
| App information                                      |                                                                                                |
| App package file                                     | secRMMInstallx64.intunewin                                                                     |
| Name                                                 | secRMM                                                                                         |
| Description                                          | secRMM                                                                                         |
| Publisher                                            | squadra technologies                                                                           |
| App Version                                          | 9.11.23.0                                                                                      |
| Category                                             | No Category                                                                                    |
| Show this as a featured app in the<br>Company Portal | No                                                                                             |
| Information URL                                      | No Information URL                                                                             |
| Privacy URL                                          | No Privacy URL                                                                                 |
| Developer                                            | No Developer                                                                                   |
| Owner                                                | No Owner                                                                                       |
| Notes                                                | No Notes                                                                                       |
| Logo                                                 | No logo                                                                                        |
| Program                                              |                                                                                                |
| Install command                                      | msiexec /i "secBMMInstallx64.msi" /qn                                                          |
| Uninstall command                                    | msiexec /x /E2A5417A-4B16-44D5-9171-A68967F82C22}" /qn                                         |
| Installation time required (mins)                    | 60                                                                                             |
| Allow available uninstall                            | Yar -                                                                                          |
| Install behavior                                     | System                                                                                         |
| Device restart behavior                              | App install may force a device restart                                                         |
| Previous                                             |                                                                                                |

Now secRMM will be deployed to the Windows 10/11 computers being managed by Microsoft Azure Intune.

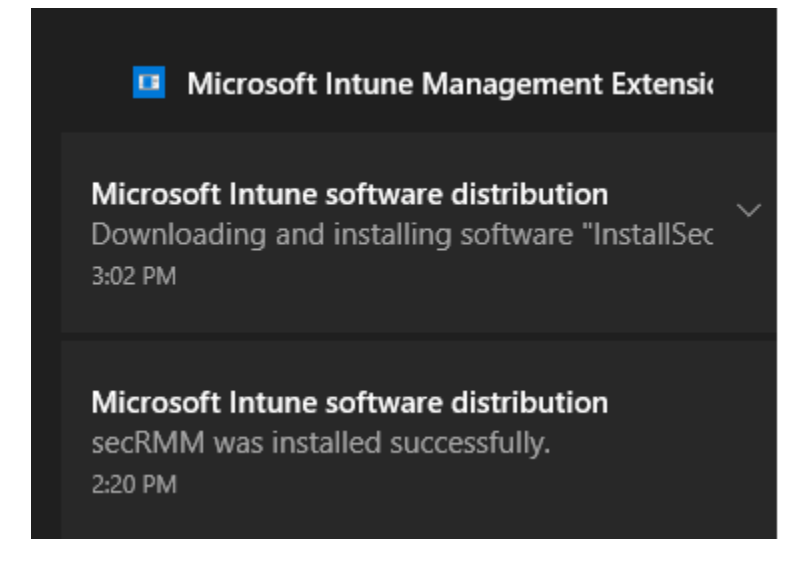

### secRMM License file

### Create an Intunewin file

The secRMM license file needs to be copied to each computer running secRMM in your environment. You receive the secRMM license file from Squadra Technologies. If you are deploying secRMM with Intune for a test and do not yet have a secRMM license file, you can skip this step. secRMM will run (fully functional) for 30 days. Once you do get a secRMM license file, you can come back to this section.

The secRMM license file is deployed with Intune using an Intunewin file. The install and uninstall scripts are in the secRMMDeployment.zip (in the Licensing\Distribution\Intune directory) which you can download from the Squadra Technologies web site.

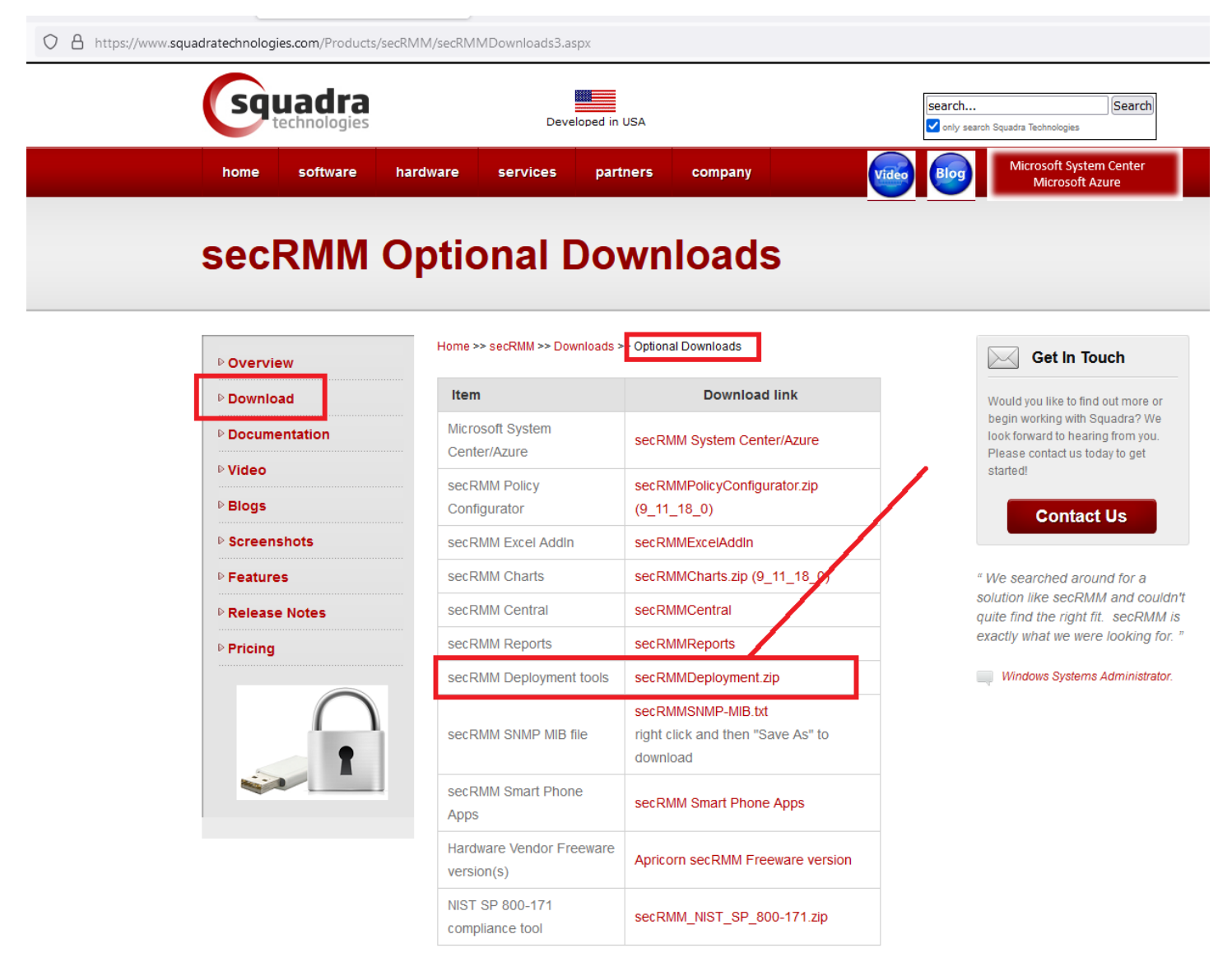

After you have unzipped the secRMMDeployment.zip, follow the steps below:

1. copy the secRMM license file(s) for your company to the source\_folder directory (Licensing\Distribution\Intune\source\_folder). You get the secRMM license file(s) from Squadra technologies. Please email <a href="mailto:support@squadratechnologies.com">support@squadratechnologies.com</a> to request your license file(s).

If you want to customize the secRMM error message to the end-user, copy a secRMMErrorMessageToEndUser.txt file to the source\_folder directory (Licensing\Distribution\Intune\source\_folder).

If you want to customize the secRMM.ini file, copy a secRMM.ini file to the source\_folder directory (Licensing\Distribution\Intune\source\_folder).

2. Run the batch file CreateIntuneWinAppForSecRMMLicense.cmd which is in the directory Licensing\Distribution\Intune. NOTE: You must run this as an Administrator account and 'Run As Administrator'.

3. The output of step 2 above is the Intune WinApp file. It is located in the output\_folder directory ((Licensing\Distribution\Intune\output\_folder)). The name of the Intune WinApp file is InstallSecRMMLicenseViaIntune.intunewin.

### Deploy the Intunewin file within Intune

Now that you have created an Intunewin file that will deploy the secRMM license file (from the section above), you can deploy the Intunewin file using Intune.

From the Intune admin center, click Apps as shown in the screenshot below.

| ۷            | 🙏 Ho                  | ome - | Micro | soft Az | ure  |  |
|--------------|-----------------------|-------|-------|---------|------|--|
| $\leftarrow$ | $\rightarrow$ (       | C     | 6     |         |      |  |
| Mic          | rosoft                | Intu  | ne ad | lmin c  | ente |  |
|              |                       |       |       |         | «    |  |
| <b>1</b>     | Home                  |       |       |         |      |  |
| <u>~</u> 6 ( | Dashboa               | rd    |       |         |      |  |
|              | All servic            | es    |       |         |      |  |
| <b>[]</b> (  | Devices               |       |       |         |      |  |
|              | 4pps                  |       |       |         |      |  |
| 🥠 Е          | Endpoint              | secu  | irity |         |      |  |
| 👰 F          | 🕎 Reports             |       |       |         |      |  |
| 🚨 (          | 名 Users               |       |       |         |      |  |
| 🎎 (          | Groups                |       |       |         |      |  |
| 2            | Tenant administration |       |       |         |      |  |
| ×            | Froubles              | hooti | ng +  | suppo   | rt   |  |

Click Add as shown in the screenshot below.

| Home > Apps   Windows > |                                                                                                    |  |  |  |  |
|-------------------------|----------------------------------------------------------------------------------------------------|--|--|--|--|
| Windows   Windows apps  |                                                                                                    |  |  |  |  |
|                         | $+$ Add $\circlearrowright$ Refresh $\bigtriangledown$ Filter $\downarrow$ Export $\equiv\equiv$ Columns |  |  |  |  |
| Windows apps            | Filters applied: Platform, App type                                                                      |  |  |  |  |

Select 'Windows app (Win32)' as the 'App type' as shown in the screenshot below.

| Select app type ×                    | < |
|--------------------------------------|---|
| App type                             |   |
| Select app type                      | / |
| Store app                            |   |
| Microsoft Store app (new)            |   |
| Microsoft Store app (legacy)         |   |
| Microsoft 365 Apps                   |   |
| Windows 10 and later                 |   |
| Microsoft Edge, version 77 and later |   |
| Windows 10 and later                 |   |
| Web Application                      |   |
| Windows web link                     |   |
| Other                                |   |
| Web link                             |   |
| Line-of-business app                 |   |
| Windows app (Win32)                  |   |

Click the 'Select app package file' as shown in the screenshot below.

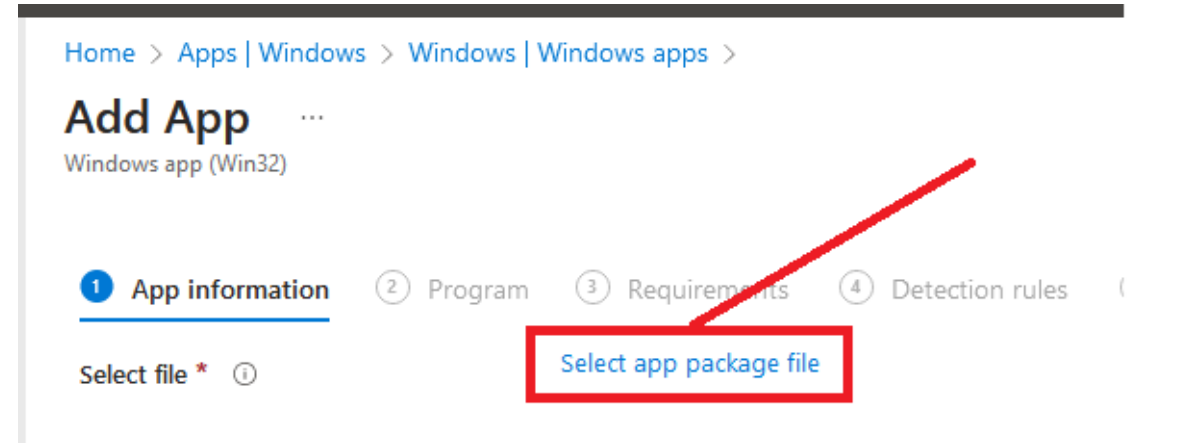

Select the InstallSecRMMLicenseViaIntune.intunewin file that is in the output\_folder (you created this Intunewin file above in the section subtitled 'Create an Intunewin file') as shown in the 3 screenshots below.

| App package file      | × |
|-----------------------|---|
| App package file * ①  |   |
| Select a file         |   |
| Name:<br>Platform:    |   |
| Size:<br>MAM Enabled: |   |
|                       |   |

ОК

## secRMM Intune Installation Guide

| → * ↑ <mark>-</mark> « | > secRMMDeployment >                    | Licensing > INTUNE > | output_folder  | ~ Č    | Search output_folder |
|------------------------|-----------------------------------------|----------------------|----------------|--------|----------------------|
| anize 🔻 New folder     |                                         |                      |                |        |                      |
| ^                      | Name                                    | Date modified        | Туре           | Size   |                      |
|                        | InstallSecRMMLicenseViaIntune.intunewin | 5/22/2023 1:20 PM    | INTUNEWIN File | 4 KB   |                      |
|                        |                                         |                      |                |        |                      |
|                        |                                         |                      |                |        |                      |
|                        |                                         |                      |                |        |                      |
|                        |                                         |                      |                |        |                      |
|                        |                                         |                      |                |        |                      |
|                        |                                         |                      |                |        |                      |
|                        |                                         |                      |                |        |                      |
|                        |                                         |                      |                |        |                      |
|                        |                                         |                      |                |        |                      |
|                        |                                         |                      |                |        |                      |
| ~                      |                                         |                      |                |        |                      |
| File name: InstallSe   | ecRMMLicenseViaIntune.intunewin         |                      |                | ~      | *.intunewin          |
|                        |                                         |                      |                |        | Open Cano            |
|                        |                                         |                      |                |        | -                    |
| App package            | filo                                    |                      |                | $\sim$ |                      |
| чрр раскау             | eme                                     |                      |                | ^      |                      |
|                        |                                         |                      |                |        |                      |
| App package file * 🕠   |                                         |                      |                |        |                      |
| "InstallSecRMMLicens   | eViaIntune.intunewin"                   |                      |                | 6      |                      |
|                        |                                         |                      |                |        |                      |
| Name: InstallSecRMML   | icenseVialntune.cmd                     |                      |                |        |                      |
| Vindows                |                                         |                      |                |        |                      |
| 5126. 2.30 KID         |                                         |                      |                |        |                      |
| MAM Enabled: No        |                                         |                      |                |        |                      |
| MAM Enabled: No        |                                         |                      |                |        |                      |

In the 'App information' tab, enter 'Squadra Technologies' as the 'Publisher' and then click the 'Next' button as shown in the screenshot below.

| Home > Apps   Windows > Windows   Y<br>Add App<br>Windows app (Win32) | Windows apps >                                              |      |
|-----------------------------------------------------------------------|-------------------------------------------------------------|------|
|                                                                       |                                                             |      |
| 1 App information 2 Program                                           | 3 Requirements 4 Detection rules 5 Dependencies 6 Supersede | ince |
| Select file * i                                                       | InstallSecRMMLicenseViaIntune.intunewin                     |      |
| Name * 🕡                                                              | InstallSecRMMLicenseViaIntune.cmd                           |      |
| Description * 🕡                                                       | InstallSecRMMLicenseViaIntune.cmd                           |      |
|                                                                       |                                                             |      |
|                                                                       | Edit Description                                            |      |
| Publisher * 🛈                                                         | Squadra Technologies                                        |      |
| App Version (i)                                                       | Enter the app version                                       |      |
| Category 🛈                                                            | 0 selected $\checkmark$                                     |      |
| Show this as a featured app in the Company Portal 🕡                   | Yes No                                                      |      |
| Information URL 🔋                                                     | Enter a valid url                                           |      |
| Privacy URL 🕕                                                         | Enter a valid url                                           |      |
| Developer 🛈                                                           |                                                             |      |
| Owner 🔋                                                               |                                                             |      |
| Notes 🛈                                                               |                                                             |      |
|                                                                       |                                                             |      |
| Logo 🗊                                                                | Select image                                                |      |
|                                                                       |                                                             |      |
| Previous Next                                                         |                                                             |      |

In the 'Program' tab, for 'Install command', enter: cmd.exe /c InstallSecRMMLicenseViaIntune.cmd For 'Uninstall command', enter: cmd.exe /c UninstallSecRMMLicenseViaIntune.cmd

For 'Device restart behavior', click the drop-down listbox and select: No specific action

Now click the 'Next' button as shown in the screenshot below.

| Home > Apps   Windows > Windows   V        | Windows apps >                                  |             |
|--------------------------------------------|-------------------------------------------------|-------------|
| Add App<br>Windows app (Win32)             |                                                 |             |
| App information     Program                | 3 Requirements 4 Detection rules 5 Dependencies | 6 Supersede |
| Specify the commands to install and uning  | stall this app:                                 |             |
| Install command * 🕡                        | cmd.exe /c InstallSecRMMLicenseViaIntune.cmd    | ~           |
| Uninstall command * 🕕                      | cmd.exe /c UninstallSecRMMLicenseViaIntune.cmd  | ~           |
| Install behavior 🛈                         | System User                                     |             |
| Device restart behavior 🕕                  | No specific action                              | $\sim$      |
| Specify return codes to indicate post-inst | allation behavior:                              |             |

| Return code | Code type       |
|-------------|-----------------|
| 0           | Success 🗸 🗍     |
| 1707        | Success 🗸 📋     |
| 3010        | Soft reboot 🗸 🗍 |
| 1641        | Hard reboot 🗸 🗍 |
| 1618        | Retry 🗸 📋       |

+ Add

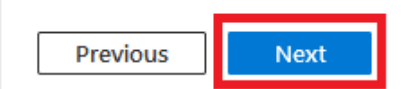

In the 'Requirements' tab, you will need to select both the 'Operating system architecture' and the 'Minimum operating system'. If you have both secRMM running in both 32-bit and 64-bit, be sure to check both checkboxes for the 'Operating system architecture'. For the 'Configure additional requirement rules', click the '+ Add' link. Select 'Registry' for the 'Requirement type' as shown in the screenshot below.

| Home > Apps   Overview > InstallSecRM            | 1MLicenseViaIntune.cmd   Properties > |
|--------------------------------------------------|---------------------------------------|
| Edit application<br>Windows app (Win32)          |                                       |
| App information Program Require                  | ements Detection rules Review + save  |
| Specify the requirements that devices must       | t meet before the app is installed:   |
| Operating system architecture * 🕕                | 64-bit $\checkmark$                   |
| Minimum operating system * 🕕                     | Windows 10 1607 V                     |
| Disk space required (MB) ①                       |                                       |
| Physical memory required (MB) 🔅                  |                                       |
| Minimum number of logical processors required () |                                       |
| Minimum CPU speed required (MHz) ①               |                                       |
| Configure additional requirement rules           |                                       |
| Туре                                             | Path/Script                           |
| No requirements are specified.                   |                                       |
| + Add                                            |                                       |

| Add a Requirement rule |            |        |  |  |  |
|------------------------|------------|--------|--|--|--|
| Create a requirement.  |            |        |  |  |  |
| Requirement type * 🕡   | Select one | $\sim$ |  |  |  |
|                        | File       |        |  |  |  |
|                        | Registry   |        |  |  |  |
| Script                 |            |        |  |  |  |

The 'Registry Requirement rule' we want to create will tell Intune to only run this App for computers running secRMM. To do this, the 'Key path' value will need the 'Windows product code' for the secRMM version you are running on your endpoint Windows computers. The 'Windows product code' is different/unique for each version of secRMM.

| Add a Requirement rule                              |            |        |
|-----------------------------------------------------|------------|--------|
| Create a requirement.                               |            |        |
| Requirement type * 🕡                                | Registry   | $\sim$ |
| Key path * 🛈                                        |            |        |
| Value name 🛈                                        |            |        |
| Registry key requirement * 🕕                        | Select one | $\sim$ |
| Associated with a 32-bit app<br>on 64-bit clients 🛈 | Yes No     |        |

To get the 'Windows product code' for the version of secRMM you are running on your Windows endpoint computers, you can run a secRMM script on one of the Windows endpoint computers in your environment.

For this section, you will need to install secRMM (the version you are deploying using Intune) manually (you can download the msi file from the Squadra web site) on a test machine. Once you complete this section, you can then uninstall secRMM (and let Intune do the deployment).

The script is in the 'C:\Program Files\secRMM\AdminUtils' directory (so you need to be logged in as an Administrator). The 2 screenshots below show running the script named GetSecRMMProductCode.cmd which returns the 'secRMM version' and the secRMM 'Windows product code' which we need to specify the 'Key path' value.

| Program Pires (see                                    | NET AGAINT HOC               |                                                                        | LCOUC . Cillu         |                  |           |
|-------------------------------------------------------|------------------------------|------------------------------------------------------------------------|-----------------------|------------------|-----------|
| Administrator: cmd                                    |                              |                                                                        |                       |                  |           |
| ase wait, this scrip                                  | t takes some                 | time to finish<br>2451B80-C39F-41B3-9065                               | -3E1EE7E75890         | 3                |           |
| Program Files\secRMM                                  | 1\AdminUtils>                |                                                                        |                       |                  |           |
| he secRMM version                                     |                              | The secRMM product c                                                   | :ode                  |                  |           |
| → * ↑ □ > Control P Control Panel Home                | anel > Programs<br>Uninstall | <ul> <li>Programs and Features</li> <li>or change a program</li> </ul> |                       |                  |           |
| View installed updates<br>Turn Windows features on or | To uninstall a               | program, select it from the list and                                   | then click Uninstall, | , Change, or Rej | pair.     |
| off                                                   | Organize 🔻                   |                                                                        |                       |                  |           |
|                                                       | Name                         | Publisher                                                              | Installed On          | Size             | Version   |
|                                                       | secRMM                       | SquadraTechnologies                                                    | 11/17/2023            | 34.7 MB          | 9.11.15.0 |
| Registry Editor                                       |                              |                                                                        |                       |                  |           |
|                                                       |                              |                                                                        |                       |                  |           |

Back in the Intune portal, specify the 'Key path' value as

 $Computer\HKEY\_LOCAL\_MACHINE\SOFTWARE\Microsoft\Windows\CurrentVersion\Uninstall\ \{12A51B80-C39F-41B3-9065-3E1EF7E75890\}$ 

For 'Value name', specify 'DisplayVersion'.

For 'Registry key requirement', specify 'String comparison'

For 'Operator', specify 'Equals'

For 'Value', specify the version of secRMM that is running on your Windows endpoint computers. The version of secRMM is returned along with the 'Windows product code' when you run the script named GetSecRMMProductCode.cmd.

For 'Assocated with a 32-bit app on 64-bit clients', specify 'No'

Once you have specified the values above, click the 'OK' button as shown in the screenshot below.

| Add a Requirement rule                                          | ×                                                             |
|-----------------------------------------------------------------|---------------------------------------------------------------|
| Create a requirement                                            |                                                               |
|                                                                 |                                                               |
| Requirement type * 🕕 Registry                                   | $\checkmark$                                                  |
| Key path * () rsion\Uninstall\ {12A51B80-C39F-41B3-9065-3E1EF7E | 75                                                            |
| Value name ① DisplayVersion                                     |                                                               |
| Registry key requirement * ① String comparison                  |                                                               |
| Operator * 🕕 Equals                                             | $\overline{}$                                                 |
| Value * ① 9.11.15.0                                             |                                                               |
| Associated with a 32-bit app Yes No                             |                                                               |
| Computer\HKEY_LOCAL_MACHINE\SOFTWARE\Microsoft\Windows\C        | CurrentVersion\Uninstall\{xxxxxxxxxxxxxxxxxxxxxxxxxxxxxxxxxxx |
| ок                                                              |                                                               |

The 'Requirements' tab will now show the 'additional requirement rule' as shown in the screenshot below.

## secRMM Intune Installation Guide

| Home > Apps   Windows > Windows   V             | Vindows apps >        |                       |                     |                |                                 |
|-------------------------------------------------|-----------------------|-----------------------|---------------------|----------------|---------------------------------|
| Add App<br>Windows app (Win32)                  |                       |                       |                     |                |                                 |
| 🔮 App information 🛛 🔮 Program                   | 3 Requirements        | (4) Detection rules   | 5 Dependencies      | 6 Supersedence | <ol> <li>Assignments</li> </ol> |
| Specify the requirements that devices mus       | t meet before the app | is installed:         |                     |                |                                 |
| Operating system architecture * 🔅               | 64-bit                |                       |                     | $\sim$         |                                 |
| Minimum operating system * 🛈                    | Windows 10 1607       |                       |                     | $\sim$         |                                 |
| Disk space required (MB) ①                      |                       |                       |                     |                |                                 |
| Physical memory required (MB) 🛈                 |                       |                       |                     |                |                                 |
| Minimum number of logical processors required ① |                       |                       |                     |                |                                 |
| Minimum CPU speed required (MHz) 🔅              |                       |                       |                     |                |                                 |
| Configure additional requirement rules          |                       |                       |                     |                |                                 |
| Туре                                            | Pa                    | ath/Script            |                     |                |                                 |
| Registry                                        | Co                    | omputer\HKEY_LOCAL_MA | CHINE\SOFTWARE\Micr | osoft\ ***     |                                 |
| + Add                                           |                       |                       |                     |                |                                 |

Now click the 'Next' button as shown in the screenshot below.

| Home > Apps   Windows > Windows   W              | Vindows apps >                                                              |
|--------------------------------------------------|-----------------------------------------------------------------------------|
| Add App<br>Windows app (Win32)                   |                                                                             |
| 🗸 App information 🛛 V Program                    | <b>3 Requirements</b> (4) Detection rules (5) Dependencies (6) Supersedence |
| Specify the requirements that devices mus        | t meet before the app is installed:                                         |
| Operating system architecture * 🔅                | 64-bit 🗸                                                                    |
| Minimum operating system * 🛈                     | Windows 10 1607 V                                                           |
| Disk space required (MB) 🕕                       |                                                                             |
| Physical memory required (MB) 🛈                  |                                                                             |
| Minimum number of logical processors required () |                                                                             |
| Minimum CPU speed required (MHz) ①               |                                                                             |
| Configure additional requirement rules           |                                                                             |
| Туре                                             | Path/Script                                                                 |
| Registry                                         | Computer\HKEY_LOCAL_MACHINE\SOFTWARE\Microsoft\ ***                         |
| + Add                                            |                                                                             |
| Previous                                         |                                                                             |

In the 'Detection rules' tab, for the 'Rules format', select 'Manually configure detection rules' from the drop-down menu and then click the '+ Add' link as shown in the screenshot below.

| Home > Apps   Windows > Windows          | Windows apps >                                                               |
|------------------------------------------|------------------------------------------------------------------------------|
| Add App<br>Windows app (Win32)           |                                                                              |
| 📀 App information 🛛 📀 Program            | 🗸 Requirements 🕘 Detection rules 💿 Dependencies 💿 Supersedence 🦪 Assignments |
| Configure app specific rules used to det | ect the presence of the app.                                                 |
| Rules format * 🕡                         | Manually configure detection rules                                           |
| Туре                                     | Path/Code                                                                    |
| No rules are specified.                  |                                                                              |
| <u>+ Add</u> ()                          |                                                                              |

For 'Rule type', specify 'File'.

For 'Path', specify the path where secRMM is installed.

The default secRMM installation path is 'C:\Program Files\secRMM'.

For 'File or folder', specify the name of the secRMM license file that was sent to you from Squadra Technologies. Note in the screenshot below, that we used a made up name for the secRMM license file. You must NOT use literal text NameOfsecRMMLicenseFile.lic as the 'File or folder' value. For 'Detection method', specify 'File or folder exists'.

| Detection rule                                        |                             | $\times$ |
|-------------------------------------------------------|-----------------------------|----------|
| Create a rule that indicates th                       | he presence of the app.     |          |
| Rule type * 🕡                                         | File                        | $\sim$   |
|                                                       |                             |          |
| Path * 🕕                                              | C:\Program Files\secRMM     |          |
| File or folder * 🔋                                    | NameOfSecRMMLicenseFile.lic | ~        |
| Detection method * 🔋                                  | File or folder exists       | $\sim$   |
| Associated with a 32-bit app<br>on 64-bit clients (i) | Yes No                      |          |

Now click the 'OK' button as shown in the screenshot below.

| Detection rule                                      |                             | ×      |
|-----------------------------------------------------|-----------------------------|--------|
| Create a rule that indicates th                     | ne presence of the app.     |        |
| Rule type * ①                                       | File                        | $\sim$ |
| inare type ()                                       | 110                         |        |
| Path * ①                                            | C:\Program Files\secRMM     | ~      |
| File or folder * 🕕                                  | NameOfSecRMMLicenseFile.lic | ~      |
| Detection method * 🕕                                | File or folder exists       | $\sim$ |
| Associated with a 32-bit app<br>on 64-bit clients ① | Yes No                      |        |
|                                                     |                             |        |
|                                                     |                             |        |
|                                                     |                             |        |
|                                                     |                             |        |
|                                                     |                             |        |
|                                                     |                             |        |
|                                                     |                             |        |
|                                                     |                             |        |
|                                                     |                             |        |
|                                                     |                             |        |
|                                                     |                             |        |
|                                                     |                             |        |
|                                                     |                             |        |
|                                                     |                             |        |
|                                                     |                             |        |
|                                                     |                             |        |
| ок                                                  |                             |        |

The 'Detection rules' tab will now show the 'File rule' we defined above as shown in the screenshot below.

| Home > Apps   Windows > Windows          | Windows apps >                     |                    |                |
|------------------------------------------|------------------------------------|--------------------|----------------|
| Add App<br>Windows app (Win32)           |                                    |                    |                |
| 🛇 App information 🛛 📀 Program            | Requirements                       | s (5) Dependencies | 6 Supersedence |
| Configure app specific rules used to det | ect the presence of the app.       |                    |                |
| Rules format * 🕕                         | Manually configure detection rules |                    | $\sim$         |
| Туре                                     | Path/Code                          |                    |                |
| File                                     | C:\Program Files\secRMM            |                    |                |
| + Add 🛈                                  |                                    |                    |                |

Now click the 'Next' button as shown in the screenshot below.

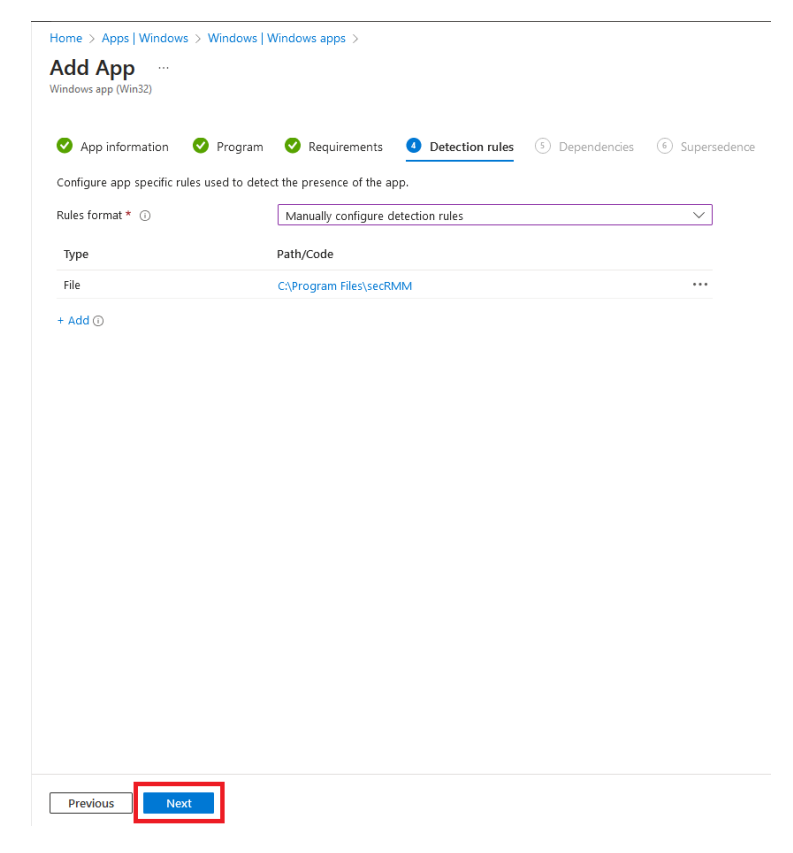

You will not need to specify anything on the 'Dependencies' tab. Click the 'Next' button as shown in the screenshot below.

| <ul> <li>App information Program     <li>Program     <li>Requirements</li> <li>Detection rules</li> <li>Dependencies</li> <li>To automatically in the dependency app is a fired y detected on the device, disable the automatically in stall option. To only install the current parent app, including references to other apps outside of this view, forming a grapps. The total size of the dependency app graph is limited to the maximum of 100 plus the parent app (101 total). Learn more</li> <li>Name</li> <li>Automatically Install</li> <li>No results.</li> </li></li></ul> | dd App<br>ndows app (Win32)                                                                                                    |                                                                                                    |                                                                                                    |                                                                                                    |
|----------------------------------------------------------------------------------------------------|----------------------------------------------------------------------------------------------------|----------------------------------------------------------------------------------------------------|----------------------------------------------------------------------------------------------------|----------------------------------------------------------------------------------------------------|
| apps. The total size of the dependency app graph is limited to the maximum of 100 plus the parent app (101 total). Learn more           Name         Automatically Install           No results.         + Add ①                                                                                                    | App information<br>oftware dependencies are<br>hild dependency app befo<br>urrent parent app if the ch<br>here is a maximum of 100 | Program Requirements<br>e applications that must be installed b<br>ore installing the current parent app, e<br>hild dependency app is already detect<br>o child dependency apps, including ref | Detection rules <u>5</u> D<br>efore this application can be install<br>nable the automatically install opti<br>ed on the device, disable the autor<br>erences to other apps outside of t | ependencies<br>ed. To automatically install a<br>on. To only install the<br>matically install option.<br>his view, forming a graph of |
| Name     Automatically Install       No results.                                                                                                    | pps. The total size of the o<br>lore                                                                                               | dependency app graph is limited to th                                                                                                    | e maximum of 100 plus the parent                                                                                                    | app (101 total). Learn                                                                                                    |
| No results.<br>+ Add ()                                                                                                    | Name                                                                                                    | A                                                                                                    | utomatically Install                                                                                                    |                                                                                                    |
| + Add ⊙                                                                                                    | No results.                                                                                                    |                                                                                                    |                                                                                                    |                                                                                                    |
|                                                                                                    |                                                                                                    |                                                                                                    |                                                                                                    |                                                                                                    |

You will not need to specify anything on the 'Supersedence' tab. Click the 'Next' button as shown in the screenshot below.

| Home > Apps   Windows                                                                                                    | > Windows   Wind                                                                                                    | lows apps >                                                                                                    |                                                                                                 |                                                                                                    |                                           |
|----------------------------------------------------------------------------------------------------|----------------------------------------------------------------------------------------------------|----------------------------------------------------------------------------------------------------|-------------------------------------------------------------------------------------------------|----------------------------------------------------------------------------------------------------|-------------------------------------------|
| Add App<br>Windows app (Win32)                                                                                                    |                                                                                                    |                                                                                                    |                                                                                                 |                                                                                                    |                                           |
| App information                                                                                                    | 🕑 Program 🤇                                                                                                    | 🗸 Requirements                                                                                                 | Detection rules                                                                                 | 📀 Dependencies                                                                                                 | 6 Supersedence                            |
| When you supersede an a<br>disable the uninstall previo<br>maximum of 10 updated o<br>The total size of the super<br>Apps that this app w | pplication, you can :<br>pus version option. T<br>or replaced apps, in<br>sedence app graph<br><b>ill supersede</b> | specify which apps will b<br>To replace an app, enabl<br>cluding references to oth<br>is limited to the maximu | e directly updated o<br>e the uninstall previc<br>ier apps outside of t<br>m of 10 plus the par | r replaced. To update ar<br>ous version option. Ther<br>his view, forming a grap<br>rent app (11 total). Learr | n app,<br>e is a<br>ph of apps.<br>n more |
| Name                                                                                                    | Publisher                                                                                                    | Version                                                                                                    |                                                                                                 | Uninstall previous ve                                                                                          | ersion                                    |
| No results.                                                                                                    |                                                                                                    |                                                                                                    |                                                                                                 |                                                                                                    |                                           |
| + Add 🛈                                                                                                    |                                                                                                    |                                                                                                    |                                                                                                 |                                                                                                    |                                           |

|--|

The 'Assignments' tab is where you will deploy the secRMM license file. It is more logical and less of a load on resources to deploy to devices instead of users but if you do choose to use users, it will work just the same way as devices.

Now the secRMM license file(s) will be deployed to the Windows 10/11 computers being managed by Microsoft Azure Intune.

### Microsoft Intune Management Extension

Microsoft Intune software distribution InstallSecRMMLicenseViaIntune.cmd was installed successfully. 3:02 PM

### **Configure a secRMM policy using Intune Powershell scripts**

As explained above in the 'Setup overview' section, creating secRMM policies in Intune is done using the 'secRMM Policy Configurator' tool. The information below is for advanced scenarios where you might need a custom script to accomplish a unique scenario in your environment. This is rare and you should lean toward using the 'secRMM Policy Configurator' tool over writing your own Powershell secRMM scripts. If you are not going to require a custom script (i.e. advanced scenario), then please follow the secRMM 'Policy Configurator Admin Guide' which you can download from

<u>https://www.squadratechnologies.com/Products/secRMM/secRMMDocumentation.aspx</u> as shown in the screenshot below.

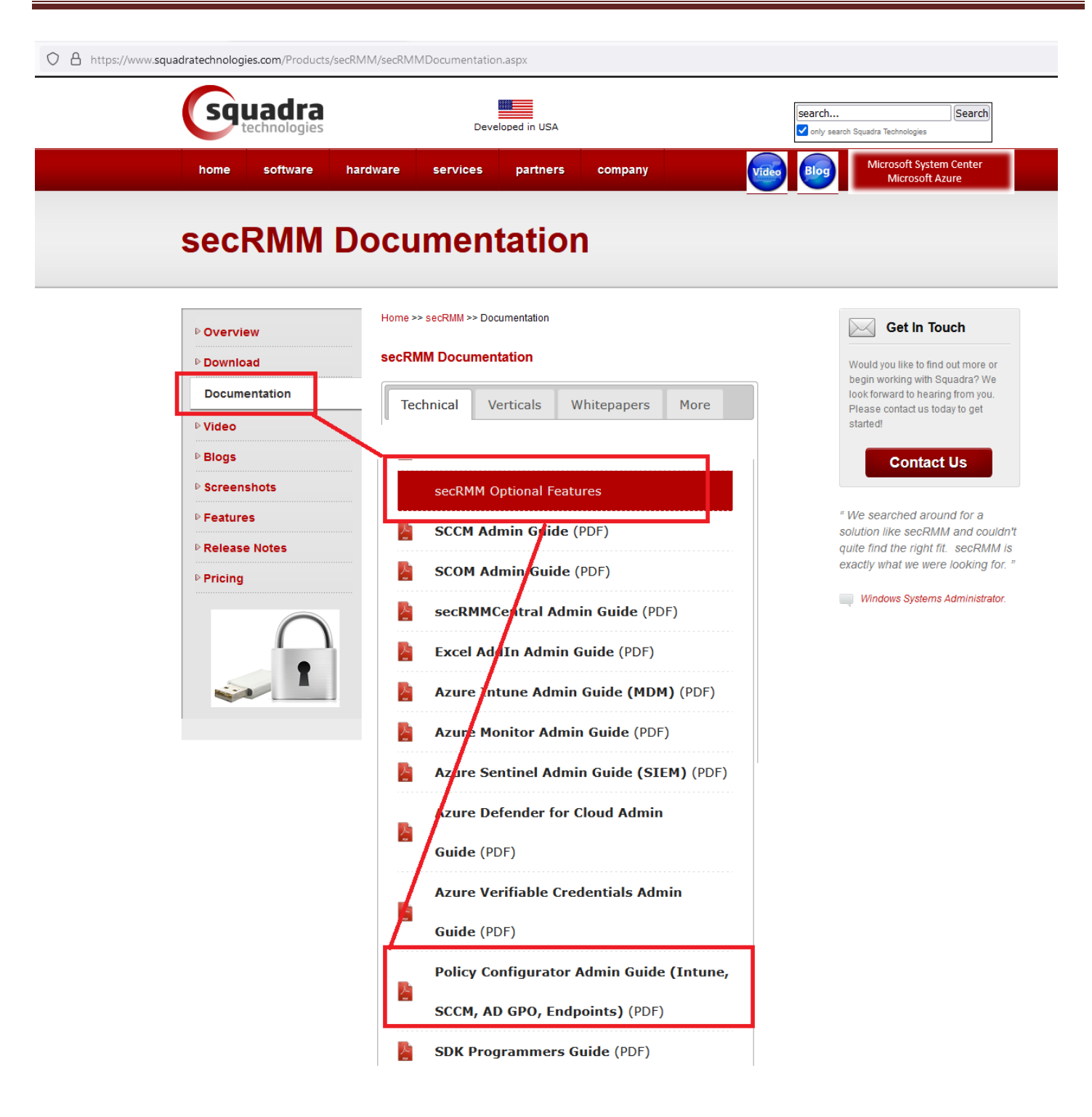

The secRMM 'policy configurator' tool can be downloaded from the Squadra technologies website as shown in the screenshot below.

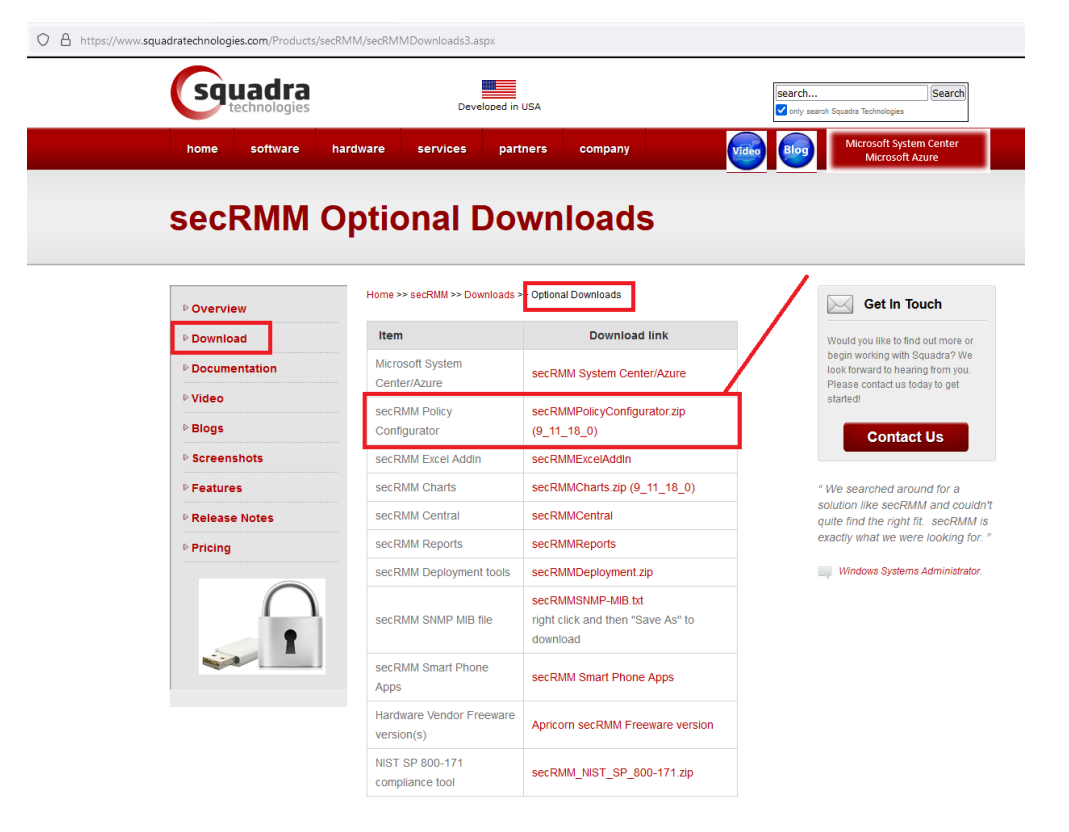

#### secRMM Policy Configurator \_ $\times$ File View Help ecRMM Policy Configurator Ċ Intune SETTINGS SETTINGS +Last Modified Name 🛧 Description Created DateTime File Name Type SCCM DateTime The is a secRMM 2022-09-2022-09-**P** secRMMComputerPolicy1.ps1 Computer computer policy (no secRMMComputerPolicy1.ps1 13T19:07:25.2669392Z 13T19:07:25.2669392Z USB) INTUNE This policy is for 2021-11-2021-11secRMMUserPolicy1.ps1 User secRMMUserPolicy1.ps1 19T16:29:36.8739715Z 19T16:29:36.8739715Z sales and marketing AD GPO Rows per page: 5 👻 1-2 of 2 < > ENDPOINT Dense padding Intune

This section shows you the low level steps of creating a Powershell script that controls secRMM and then deploying it using Intune. Again, we recommend that instead of following the process below you instead use the "secRMM Policy Configurator" tool which performs the process below for you and removes you from having to work with the Powershell script code.

The Microsoft documentation titled "Use PowerShell scripts on Windows 10 devices in Intune" at:

https://docs.microsoft.com/en-us/mem/intune/apps/intune-management-extension

describes the screenshots that are listed below.

| ▲ Windows   PowerShell scripts - M                     | X Add and assign Win32 apps to M X               | Add Powe      | erShell scripts t | o Windov 🗙   | +       |          |          |            |
|--------------------------------------------------------|--------------------------------------------------|---------------|-------------------|--------------|---------|----------|----------|------------|
| $\leftrightarrow$ $\rightarrow$ C $\triangle$ endpoint | <b>microsoft.com</b> /#blade/Microsoft_Intune_De | eviceSetting  | s/DevicesWir      | ndowsMen     | u/pow   | ershell  |          |            |
| Microsoft Endpoint Manager a                           | dmin center                                      |               | _                 | Ð            | Q       | ŝ        | ?        | $\odot$    |
| *                                                      | All services > Devices > Windows   PowerS        | Shell scripts |                   |              |         |          |          |            |
| 1 Home                                                 | Windows   PowerShell scr                         | ipts          | -                 |              |         |          |          |            |
| 🗔 Dashboard                                            | O Creat (Chile A                                 | bbA 🕂         | 1                 |              |         |          |          |            |
| E All services                                         | Search (Ctri+/)                                  | T Add         |                   |              |         |          |          |            |
| ★ FAVORITES                                            | Windows devices                                  | Script N      | lame              | Platform     | ı       |          | Scrip    | t Type     |
| Devices                                                | Windows enrollment                               | The scri      | pts you add w     | ill appear h | ere. Ac | ld a scr | ipt to g | et started |
| Apps                                                   | Windows policies                                 | •             |                   |              |         |          |          |            |
| 🛼 Endpoint security                                    | Compliance policies                              |               |                   |              |         |          |          |            |
| Reports                                                | Configuration profiles                           |               |                   |              |         |          |          |            |
| Lusers                                                 | PowerShell scripts                               |               |                   |              |         |          |          |            |

The following (example) PowerShell script will be used for this documentation. You will need to modify the PowerShell script for your environment. If you need assistance modifying the PowerShell script, please contact Squadra Technologies support at <a href="mailto:support@squadratechnologies.com">support@squadratechnologies.com</a>. The script below is saved into the file named secRMMComputerPolicy.ps1.

```
$AllowedUsers = "contoso\Barbara;contoso\Angela";
$SecRMM_Properties = @{
    "AllowedUsers" = $AllowedUsers
};
$objSecRMM = new-object -comobject secRMMInterface;
$SecRMM_Properties.GetEnumerator() |
ForEach-Object {
```

| All services > Devices > Windows   Pow                                                   | erShell scripts > Add Powershell scrip |
|------------------------------------------------------------------------------------------|----------------------------------------|
| Add Powershell script                                                                    |                                        |
| ✓ Basics 2 Script settings                                                               | Assignments (4) Review + ad            |
|                                                                                          |                                        |
| Script location * (i)                                                                    | secRMMComputerPolicy.ps1               |
|                                                                                          |                                        |
| Run this script using the logged on credentials i                                        | Yes No                                 |
| Run this script using the logged on<br>credentials i<br>Enforce script signature check i | Yes No<br>Yes No                       |

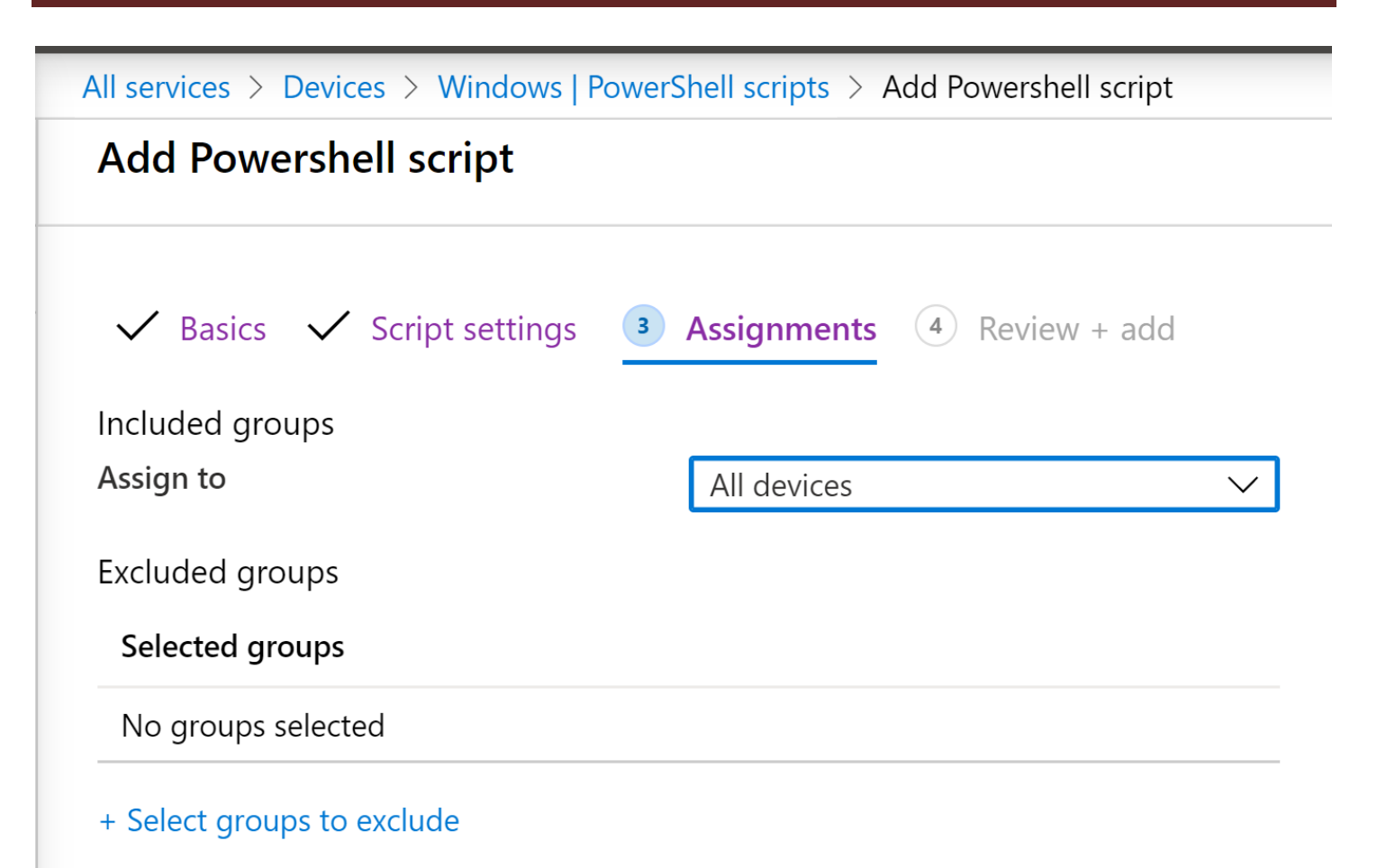

### secRMM Intune Installation Guide

| All services > Devices > Windows   PowerShell scripts > Add Powershell script |                                                                               |  |  |
|-------------------------------------------------------------------------------|-------------------------------------------------------------------------------|--|--|
| Add Powershell script                                                         |                                                                               |  |  |
| 🗸 Basics 🗸 Script settings 🗸                                                  | Assignments <b>4 Review + add</b>                                             |  |  |
| Summary                                                                       |                                                                               |  |  |
| Basics                                                                        |                                                                               |  |  |
| Name                                                                          | secRMM Computer Policy                                                        |  |  |
| Description                                                                   | secRMM computer policy which sets AllowedUsers and SendToAzureLog properties. |  |  |
| Script settings                                                               |                                                                               |  |  |
| PowerShell script                                                             | secRMMComputerPolicy.ps1                                                      |  |  |
| Run this script using the logged on credentials                               | No                                                                            |  |  |
| Enforce script signature check                                                | No                                                                            |  |  |
| Run script in 64 bit PowerShell Host                                          | Yes                                                                           |  |  |
| Assignments                                                                   |                                                                               |  |  |
| Previous Add                                                                  |                                                                               |  |  |

The PowerShell script will now be deployed to the Windows 10 computers being managed by your Intune instance. Again, this PowerShell script will set the secRMM properties for the secRMM computer policy on each of the Windows 10 computers in your environment.

### **User deployment requirements**

If you plan on using a secRMM user policy (i.e. not a secRMM computer policy) then you need to configure the Windows endpoint computers so that they will be generating "successful logon events" (event id 4624) into the Windows security event log.

## Troubleshooting

There is an Intune client log file directory on the endpoint computer(s) at C:\ProgramData\Microsoft\IntuneManagementExtension\Logs. You should first look at IntuneManagementExtension.log

| PC > Local Disk (C:) > ProgramData > Microsoft > IntuneManagementExtension > Logs |                   |          |          |  |
|-----------------------------------------------------------------------------------|-------------------|----------|----------|--|
| Name                                                                              | Date modified     | Туре     | Size     |  |
| 📋 _IntuneManagementExtension                                                      | 8/25/2019 9:27 PM | LOG File | 2,049 KB |  |
| AgentExecutor                                                                     | 5/29/2019 9:11 AM | LOG File | 8 KB     |  |
| ClientHealth                                                                      | 8/28/2019 4:08 PM | LOG File | 441 KB   |  |
| 📗 IntuneManagementExtension                                                       | 8/28/2019 4:18 PM | LOG File | 1,375 KB |  |

If you want to extract an Intunewin file, there is a free utility at:

https://github.com/damienvanrobaeys/Intunewin\_RightClick\_Extract.

Extracting an Intunewin file helps understand what files will be sent down to the endpoint (i.e. the Intune client).

## **Contacting Squadra Technologies Support**

Squadra Technologies Support is available to customers who have purchased a commercial version of secRMM and have a valid maintenance contract or who are in a trial mode of the product.

When you contact Support please include the following information:

- 1. The version of secRMM you have installed.
- 2. The Windows versions you have installed: XP, 2003 Server, 2008 Server R2, Vista, Windows 7, etc.
- 3. Whether the Windows Operating System is 32bit or 64bit.
- 4. The specific issue you are contacting support for.

## About Squadra Technologies, LLC.

Squadra Technologies delivers innovative products that help organizations get more data protection within the computer infrastructure. Through a deep expertise in IT operations and a continued focus on what works best, Squadra Technologies is helping customers worldwide.

Contacting Squadra Technologies, LLC.

| Phone | 562.221.3079 (United States and Canada) |
|-------|-----------------------------------------|
| Email | info@squadratechnologies.com            |

| Mail | Squadra Technologies, LLC.              |
|------|-----------------------------------------|
|      | World Headquarters                      |
|      | 7575 West Washington Ave. Suite 127-252 |
|      | Las Vegas, NV 89128                     |
|      | USA                                     |
|      |                                         |

Web site <u>http://www.squadratechnologies.com/</u>